## **Premiere Elements - wat losse opmerkingen.**

- Standaard zijn video en audio sporen gekoppeld. Audio/video sporen zijn te ontkoppelen 1. d.m.v.
  - a. Spoor selecteren
  - b. Rechter-muisknop] "Audio en video ontkoppelen"

Zie de afbeelding rechts hiernaast.

Door de [ALT] toets ingedrukt te houden terwijl je alleen het video-spoor (of alleen het audiospoor) selecteert, worden beeld en geluid tijdelijk (alleen voor deze ene actie) ontkoppeld.

De (gele) volume (of video) curve aanpassen kan 2. door de [CNTR] toets ingedrukt te houden en puntjes (witte bolletjes) te plaatsen op de gele audio (of video) lijn, zie hieronder. De video wordt deels transparant, zie hieronder.

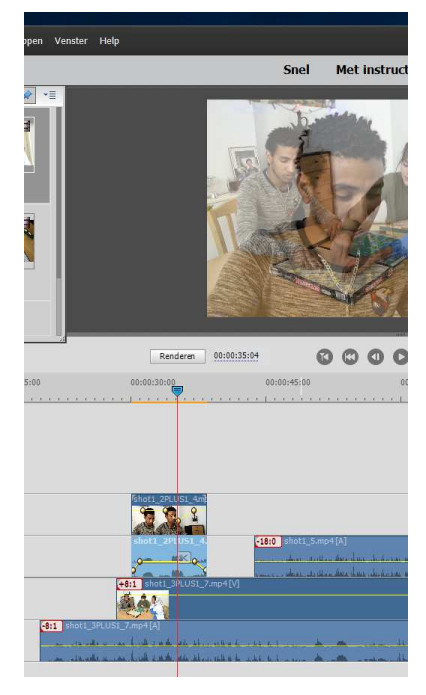

3. Audio afregelen op -6 dB à 0 dB voor stemgeluid, de rest (muziek) afregelen op lager dan -12dB.

4. Een spoor doorknippen kan (1) d.m.v. het spoor selecteren en op het schaartje te klikken (zie rechts) of (2) d.m.v. de het zetten van de rode haarlijn op de juiste positie zetten en tegelijk de toetsen "[CNTR] + [K]" te gebruiken.

5. Een shot vertragen kan d.m.v. het selecteren van een shot (heet bij Premiere Elements een "Clip"), en (rechter muisknop) te kiezen voor "/ Clip / Tijd uitrekken". Kies eventueel ook voor "Toonhoogte audio handhaven" (vinkje aanzetten).

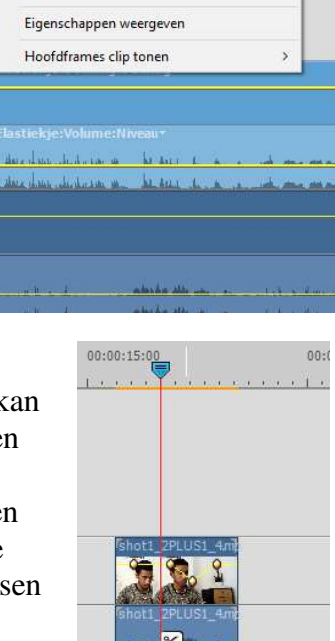

Knippen Kopiëren

Verwijderen

Inschakeler

Groeperer

Vervagen

Bewerken

Clip

Tijdlijn

90° linksom roteren 90° rechtsom roteren

0 0

Ŋ

Degroeperer

Audio en video ontkoppelen

>

5

s

>

Audio verwijderen

Video verwijderen Naam wijzigen..

Effecten en aanpassingen plakken

Verwijderen en tussenruimte sluiter

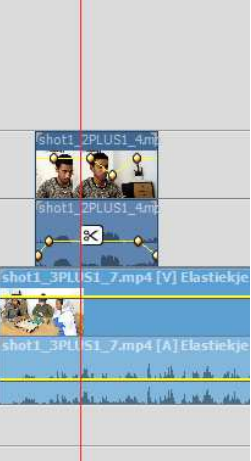

6. Door op de ruimte links van de sporen, de rechter muis knop in te drukken, verschuint een ander menu, zie hieronder. Hier is o.a. het naar elkaar toe springen van twee shots aan of uit te zetten ("Magnetisch").

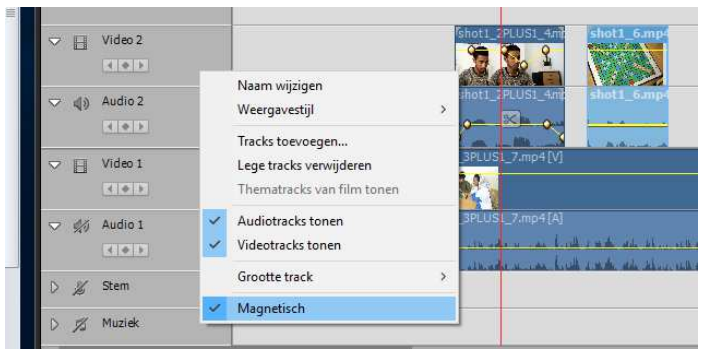

Lau Hopmans, 20 januari 2019.

## Toevoegingen Bertie (januari 2019)

- 7. <u>Importeren</u>: Links boven aan onder het kopje PROJECTELEMENT, staan drie afbeeldingen, *video, foto, audio.* Om bijvoorbeeld een foto te zoeken in PROJECTELEMENT dan druk je op het tweede plaatje foto en hoef je niet alle audio en video door te kijken.
- 8. Als er een stukje tussen een shot weg moet, dan kun je 2x knippen met het schaartje op de tijdlijn. Selecteer daarna het middelste deel dat verwijderd moet worden. Druk op de rechter muistoets en druk op "*verwijderen en tussenruimte sluiten*", nu schuift het achterste gedeelte magnetisch aan het voorste gedeelte.
- 9. Ook heel gemakkelijk is om de snelheid van je video te regelen: Selecteer je shot en ga naar *Clip*, links boven. Ga naar *"tijd uitrekken"* en klik daarop. Nu kun je in procenten vertragen of versnellen
- 10. Als je een deel gemonteerd hebt en je wilt dat behouden en verder nieuwe dingen monteren, dan selecteer de bewuste sporen en klik op de rechter muistoets. Nu ga je naar *groeperen* en klik daarop. De geselecteerde sporen zijn nu gegroepeerd en blijven ten alle tijde bij elkaar totdat je het wilt bewerken. Klik dan weer op de rechter muistoets en ga naar *degroeperen* en klik daarop. Vervolgens klik je een keer naast de geselecteerde groep en je kunt weer monteren met deze groep.